# 1.1. Registracija

Kako bi korisnik mogao registrirati i objaviti postupak javne nabave i koncesije, te pripadajuću dokumentaciju potrebno provesti postupak registracije poslovnog subjekta i ovlaštene/odgovorne osobe ili više njih, koje će registrirati i objavljivati postupke.

## 1.1.1. Registracija poslovnog subjekta

Postupak registracije započinje klikom na "REGISTRACIJA" na naslovnici e-Oglasnika.

| 💋 Oglasnik javne nabave<br>Prijava 📭                                 |                                                                                                    |                                                                                                    | 🏠 🔹 🔂 👻 🖬 🗰 🍷 Page 🔹 Safety 👻 Tools 👻 🖗                                                                      |
|----------------------------------------------------------------------|----------------------------------------------------------------------------------------------------|----------------------------------------------------------------------------------------------------|----------------------------------------------------------------------------------------------------|
| Øglasni                                                              | Objave u skladu s<br>(Narodne novine, l                                                                                                    | a Zakonom o javnoj nabavi<br>br. 90/2011)                                                                                                    | NARODNE NOVINE d.d.                                                                                          |
| NASLOVNICA JAVNI OGLAS                                               | SNIK ZAKONSKE KLAS REGISTRACIJA PLJAVA                                                                                                    | u iv madafakti kini karatafaki r                                                                                                    |                                                                                                    |
| NALAZITE SE: Naslovnica                                              |                                                                                                    |                                                                                                    |                                                                                                    |
| Popis objava:                                                        | Elektronički odlasnik javne nabave Republik                                                                                                    | e Hrvatske                                                                                                    | Korisni linkovi                                                                                              |
| 31.01.2012. (utorak)                                                 |                                                                                                    | 54N -                                                                                                    | >> Uprava za sustav javne nabave                                                                             |
| 27.01.2012. (petak)                                                  | <ul> <li>Elektronički oglasnik javne nabave Republike Hrvatske je<br/>jedinstveni portal na kojemu paručitelji objavljuju a</li> </ul>                                                                 | Napomena                                                                                                    | <ul> <li>Državna komisija za kontrolu postupaka<br/>javne nabave</li> </ul>                                  |
| 25.01.2012. (cetvrtak)<br>25.01.2012. (srijeda)<br>Tražilica objava: | potencijalni ponuditelji mogu vidjeti sve objavljene objave<br>javne nabave Republike Hrvatske u skladu sa Zakonom o<br>javnoj nabavi (NN br. 110/07, 125/08 i 90/11)                                  | Postupke započete po "starom" Zakonu o javnoj nabavi (NN<br>br. 110/07, 125/08) objavljuju se na "starom" Elektroničkom<br>odasniku javne nabave | <ul> <li>Elektronički oglasnik javne nabave<br/>Republike Hrvatske - ZOUN (NN 110/07,<br/>125/08)</li> </ul> |
| Jednostavna                                                          | <ul> <li>Ponuditelji mogu pregledati sve objave potpuno besplatno i<br/>anonimno u "Popisu objava", dok se pnlikom preuzimanja<br/>dokumantaciji moraju enistrirati i milaviti kako bi bili</li> </ul> | <ul> <li>U postupcima započetima po "starom" Zakonu,<br/>dokumentaciju za nadmetanje preuzimate na "starom" On-</li> </ul>                       | <ul> <li>On-line popis objava - objave po ZOJN<br/>(NN 110/07, 125/08)</li> </ul>                            |
|                                                                      | evidentirani kao zainteresirani gospodarski subjekti te kako<br>bi im sustav slao sve dodatne obavijesti o tom postupku.                                                                               | line popisu objava<br>poveznice na "stari" elektronički sustav javne nabave                                                                      |                                                                                                    |
|                                                                      | <ul> <li>Napredne mogućnosti pretraživanja i svakodnevnog<br/>obavješćivanja o aktualnim objavama potrebno je dodatno</li> </ul>                                                                       | NARULITELJI PONUUITELJI                                                                                                    | Koristite usluge<br>elektroničke dražbe u                                                                    |
|                                                                      | ugovonii. Detaiji.                                                                                                    | Služba za korisnike                                                                                                    | postupcima javne nabave                                                                                      |
|                                                                      | Upute za korištenje "novog" EOJN-a                                                                                                    | Radno vnjeme:<br>• ponedjeljak – petak, od 8 do 16 sati                                                                                          | dražba                                                                                                    |
|                                                                      | <ul> <li>Sve korisne informacije i upute kako koristiti EOJN odaberite<br/>ovdje.</li> </ul>                                                                                                    | telefon: (01) 6652-899     e-pošta: eojn@nn.hr     formular za kontakt, zaboravljena lozinka                                                     |                                                                                                    |

Slika: Registracija novog poslovnog subjekta

Odabirom opcije "REGISTRACIJA" na naslovnici, otvara se forma za registraciju.

| NASLOVNICA JAVNI OGLA                                                                                                    | SNIK ZAKONSKE KLAS.                                                | REGISTRACIJA | PRUAVA                                                                                                    |          |
|----------------------------------------------------------------------------------------------------|--------------------------------------------------------------------|--------------|----------------------------------------------------------------------------------------------------|----------|
| NALAZITE SE: Registracija                                                                                                    |                                                                    |              |                                                                                                    |          |
| Popis objava:         T           = 31.01.2012, (utorak)         >           = 30.01.2012, (ponedjeljak)         >           = 27.01.2012, (potak)         >           = 26.01.2012, (četvrtak)         >           > 26.01.2012, (srijeda)         Tražilica objava:           >> Jednostavna         > | Registracija - nulti l<br>PREGLED<br>0. Registracija (Registration | (orak        | O. Registracija (Registration)     Registracija za preuzimanje dokumentacije (Registration for download documents)     Fizička osoba (Private person)     Pravna osoba (Legal entity)     Registracija za naručitelja (Registration for the contracting authority/entities)     Janni naručitelj (Contracting authority)     Sektorski naručitelj (Contracting entities) | Idom3.Wi |
|                                                                                                    |                                                                    |              | Dalje                                                                                                    |          |

Slika1: Nulti korak registracije

Nulti korak registracije je odabir vrste subjekta: naručitelj, davatelj koncesije ili preuzimatelj dokumentacije. Naručitelj može biti javni naručitelj ili sektorski naručitelj, te je potrebno odabrati jednu od opcija i kliknuti dalje.

1. korak: Osnovni podaci naručitelja

| S Oglasn<br>Prijav | nik javne nabave<br>73                                                                                                    |                |                                                                                          | <u>à</u>                                              | 🔹 🔝 👻 📾 🔹 Page 🔹 Safety 🔹 Tools 🔹 🌘 |
|--------------------|----------------------------------------------------------------------------------------------------|----------------|------------------------------------------------------------------------------------------|-------------------------------------------------------|-------------------------------------|
| C                  | Iglasnik                                                                                                    | Obja<br>nab    | avljivanje i popis svih objava javn<br>ave na jedinstvenom portalu.                      | e 🕴 💉 NAROI                                           | DNE NOVINE d.d.                     |
| NASL               | OVNICA JAVNI OGLASNIK                                                                                                    | ZAKONSKE KLAS. | REGISTRACIJA PRIJAVA                                                                     |                                                       |                                     |
| NAL                | AZITE SE: Registracija                                                                                                    |                |                                                                                          |                                                       |                                     |
| Þ                  | Registracija naručitel                                                                                                    | ja -sektor     |                                                                                          |                                                       | Idom3.Wiz v1.1                      |
|                    | PREGLED                                                                                                    |                | 1. Osnovni podaci naručitelja                                                            |                                                       |                                     |
| ]                  | 1. Osnovní podaci naručitelja     2. Ojelatnost naručitelja     3. Adrese naručitelja     4. Bankovní račun     5. Kontakti naručitelja     6. Pregled registracije |                | Tvrtka/Naziv (Company/Name)*<br>Država (Country)<br>OlB (Identification number)<br>Dalje | Sektorski naručitelj d.o.o.<br>Hvatska<br>14725896306 | 9. <b>X</b>                         |

Slika: Unos osnovnih podataka

Potrebno je unijeti obavezne podatke:

- tvrtka/naziv
- državu
- OIB
- 2. korak: Djelatnost naručitelja

|                                                                                                    |                                                                                                    | 🖬 • 🔟 • 🖂 iigii • Page • Salety • |
|----------------------------------------------------------------------------------------------------|----------------------------------------------------------------------------------------------------|-----------------------------------|
| Registracija naručitelja                                                                                                    | sektor                                                                                                    | Idom3.                            |
| PREGLED                                                                                                    | 2. Djelatnost naručitelja                                                                                                    |                                   |
| <ol> <li>Osnovni podaci naručitelja</li> <li>Djelatnost naručitelja</li> <li>Adrese naručitelja</li> <li>Bankovni račun</li> <li>Kontakti naručitelja</li> <li>Pregled registracije</li> </ol> | Proizvodnja, prijenos i distribucija plina i toplinske energije Električna energija Električna energija Istraživanje i vađenje plina i nafte Istraživanje i vađenje ugljena i drugh krutih goriva Vodoopskrba Poštanske usluge Žoljezničke usluge Usluge gradske željeznice, tramaja, trolejbusa ili autobusa Djelatnosti povezane s lukama |                                   |
|                                                                                                    | Ujelatnosti povezare sa zračnim lukarna                                                                                                    |                                   |
|                                                                                                    |                                                                                                    |                                   |

Slika: Odabir djelatnosti naručitelja

Odabire se djelatnost klikom na kućicu ispred pojedine djelatnosti.

## 3. korak: Adresa naručitelja

| PREGLED                                                                        |        | 3. Adrese naručitelja 🤒                            |                   |        |          |          |                   |          |
|--------------------------------------------------------------------------------|--------|----------------------------------------------------|-------------------|--------|----------|----------|-------------------|----------|
| <ol> <li>Osnovni podaci naručitelja</li> <li>Djelatnost naručitelja</li> </ol> | 4      | Popis adresa                                       |                   |        |          |          |                   |          |
| <ol> <li>Adrese naručitelja</li> <li>Bankovni račun</li> </ol>                 | 4      | Tip adrese Adresa                                  | Poštanski<br>broj | Mjesto | Telefon  | Telefaks | E-pošta           | Napomena |
| <ol> <li>Kontakti naručitelja</li> <li>Pregled registracije</li> </ol>         | 4<br>4 | Sjedište • Ilica 1                                 | 10000             | Zagreb | 01456123 | 01456789 | info@sektorski.hr |          |
|                                                                                |        | Prihvati Odbaci                                    | i                 |        |          |          |                   |          |
|                                                                                |        | <ul> <li>Natrag</li> <li>Spremi i dalju</li> </ul> | ie 🕨              |        |          |          |                   |          |
|                                                                                |        |                                                    |                   |        |          |          |                   |          |
|                                                                                |        |                                                    |                   |        |          |          |                   |          |

Slika: Unos adresa

Za unos nove adrese je odabrati opciju "Nova" i unijeti obavezne podatke:

- tip podatke,
- adresa,
- poštanski broj,
- mjesto;

Neobavezni podaci:

- telefon,
- telefaks,
- e-pošta,
- napomena.

Obavezno je potrebno unijeti adresu sjedišta i adresu računa, makar su adrese iste.

| PREGLED                                                                        |   | 3. Adrese naruči          | telja 😣            |                   |                  |                      |                      |                   |          |  |
|--------------------------------------------------------------------------------|---|---------------------------|--------------------|-------------------|------------------|----------------------|----------------------|-------------------|----------|--|
| <ol> <li>Osnovni podaci naručitelja</li> <li>Djelatnost naručitelja</li> </ol> | 4 | Popis adresa              | a                  |                   |                  |                      |                      |                   |          |  |
| 3. Adrese naručitelja<br>4. Bankovni račun                                     | 4 | Tip adrese                | Adresa             | Poštanski<br>broj | Mjesto           | Telefon              | Telefaks             | E-pošta           | Napomena |  |
| 5. Kontakti naručitelja<br>6. Pregled registracije                             | 4 | Sjedište<br>Adresa računa | llica 1<br>Ilica 2 | 10000<br>10000    | Zagreb<br>Zagreb | 01456123<br>01321654 | 01456789<br>01321478 | info@sektorski.hr |          |  |
|                                                                                |   | Nova                      | Promijeni          | Briši             |                  |                      |                      |                   |          |  |
|                                                                                |   | Natrag                    | Spremi i           | dalje 🕨           |                  |                      |                      |                   |          |  |
|                                                                                |   |                           |                    |                   |                  |                      |                      |                   |          |  |
|                                                                                |   |                           |                    |                   |                  |                      |                      |                   |          |  |

Slika: Pregled kreiranih adresa

Ukoliko se želi izmijeniti unesene podatke adresa ili brisati pojedinu adresu, potrebno je označiti željenu adresu, te zatim odabrati opciju "Promijeni" ili "Briši".

#### 4. korak: Bankovni račun

Za unos bankovnog računa potrebno je odabrati "Novi", te odabrati poslovnu banku i upisati broj žiro računa.

| 💋 Oglasnik j  | avne nabave                                                            |              |                                                        |                  |      | 🛅 🕶 🖾 👻 📾 🕶 Pag | ge ▼ Safety ▼ Tools ▼ |
|---------------|------------------------------------------------------------------------|--------------|--------------------------------------------------------|------------------|------|-----------------|-----------------------|
| Þ             | Registracija naručitelja -                                             | -sektor      |                                                        |                  |      |                 | Idom3.Wiz v1.1        |
|               | PREGLED 1. Osnovni podaci naručitelja 2. Djelatnost naručitelja        | 9<br>9       | 4. Bankovni račun 🤒<br>Popis računa                    |                  |      |                 |                       |
|               | 3. Adrese naručitelja                                                  | 4            | Banka                                                  | Broj žiro računa | IBAN | Napomena        |                       |
|               | 4. Bankovni račun<br>5. Kontaki naručitelja<br>6. Pregled registracije | 9<br>9<br>9  | PRIVREDNA BANKA ZAGREB d d. Zagreb 🔍 🗙                 | 2340010          |      |                 | v                     |
| a.h           |                                                                        |              | Natrag Spremi i dalje 🕨                                |                  |      |                 |                       |
| NAROD         | NE NOVINE d.d. Opći uvjeti po                                          | poslovanja 🔳 | Impressum 🗧 Formular za kontakt 🗧 Pitanja i odgovori 📲 | Cjenik           |      |                 | POWERED BY SPIN@      |
| Copyright © 1 | Narodne novine d.d. Sva prava pridržana                                |              |                                                        |                  |      |                 |                       |

Slika: Unos bankovnog računa

Za promjenu ili brisanje podataka računa potrebno je odabrati ciljani bankovni račun i odabrati "Promjena" ili "Brisanje".

## 5. korak: Kontakti naručitelja

| PREGLED                                                                                        |   | 5. Kontakti naručitelja |                  |                      |                                  |        |
|------------------------------------------------------------------------------------------------|---|-------------------------|------------------|----------------------|----------------------------------|--------|
| 1. Osnovni podaci naručitelja<br>2. Dieletnost naručitelja                                     | 4 | Popis kontakata         |                  |                      |                                  |        |
| S. Adrese naručitelja     Adrese naručitelja     S. Bankovni račun     S. Kontakti naručitelja |   | Naziv<br>Ana Anić       | Telefon 01456321 | Telefaks<br>01789654 | E-Poita<br>ana.anic@sektorski.hr | Adresa |
| 6. Pregled registracije                                                                        | Ý | Prihvati                | Odbaci           |                      |                                  |        |
|                                                                                                |   | Natrag                  | Spremi i dalje 🕨 |                      |                                  |        |
|                                                                                                |   |                         |                  |                      |                                  |        |
|                                                                                                |   |                         |                  |                      |                                  |        |

Slika: Unos kontakata gospodarskog subjekta

Prilikom unosa novog kontakta odabirom opcije "Novi", te unijeti obavezni podatak: naziv.

## 6. korak: Pregled registracije

| 💋 Oglasnik javne nabave       |           |                                                         | 🐴 👻 🖾 👻 📾 👻 Page 🕶 Safety 🕶 Tools |
|-------------------------------|-----------|---------------------------------------------------------|-----------------------------------|
| Registracija naručitelja      | a -sektor |                                                         | ldom3.Wiz v1                      |
| PREGLED                       |           | 6. Pregled podataka o registraciji                      |                                   |
| 1. Osnovni podaci naručitelja | 4         | 1.                                                      | HTML   InDesign                   |
| 2. Djelatnost naručitelja     | 4         | Naziv: Sektorski naručitelj d.o.o.                      |                                   |
| 3. Adrese naručitelja         | 4         | Država: Hrvatska                                        |                                   |
| 4. Bankovni račun             | 4         | OIB: 14725896306                                        |                                   |
| 5. Kontakti naručitelja       | 4         |                                                         |                                   |
| 6. Pregled registracije       | 4         | 2.                                                      |                                   |
|                               |           | Djelatnosti: Električna energija                        |                                   |
|                               |           |                                                         |                                   |
|                               |           | 3.                                                      |                                   |
|                               |           | Adrese. Ilica 1 Zagreo 10000, ilica 2 Zagreo 10000      |                                   |
|                               |           | 4.                                                      |                                   |
|                               |           | Računi: PRIVREDNA BANKA ZAGREB d.d. Zagreb 2340010      |                                   |
|                               |           | 5                                                       |                                   |
|                               |           | S.<br>Kontakti: Ana Anić 01456321 ana.anic@sektorski.hr |                                   |
|                               |           | ~                                                       |                                   |
|                               |           | ▲ Natrag Soremi ►                                       |                                   |
|                               |           |                                                         |                                   |

Zadnji korak registracije poslovnog subjekta je pregled podataka poslovnog subjekta.

Slika: Sažetak

Ukoliko su podaci točni potrebno je odabrati opciju "Spremi", a ukoliko nisu odabirom opcije "Nazad" moguće je vratiti se do svih podataka, osim podataka iz nultog koraka.

#### 1.1.2. Registracija korisnika

Po završetku registracije poslovnog subjekta, obavezno je odmah potrebno provesti registraciju barem jednog korisnika za registrirani poslovni subjekt.

1. korak: Osnovni podaci o korisniku

| Oglasnik javne nabave                                      |             |                                                               |             | <u>à</u> | • 🔊 | • 🖬 |   | Page 🕶 Safety 🕶 | Tools |
|------------------------------------------------------------|-------------|---------------------------------------------------------------|-------------|----------|-----|-----|---|-----------------|-------|
| Registracija naručitelja -                                 | korisnika   |                                                               |             |          |     |     |   | Idom3.Wiz v1.1  |       |
| PREGLED                                                    |             | 1. Osnovni podaci o korisniku                                 |             |          |     |     |   |                 |       |
| 1. Osnovni podaci o korisniku                              | 4           | Ime (First name)*                                             | Ana         |          |     |     |   |                 |       |
| 2. E-pošta korisnika                                       | 4           | Prezime (Last name)*                                          | Anić        |          |     |     |   |                 |       |
| 3. Podaci prijave                                          | 4           | OIB (Identification number)                                   | 98765432100 |          |     |     |   |                 |       |
| 4. Opci uvjeti poslovanja<br>5. Predlad podataka korisnika | *           |                                                               |             |          |     |     |   |                 |       |
| 5. Pregred podataka konsnika                               | 4           | Dalie                                                         |             |          |     |     |   |                 |       |
|                                                            |             |                                                               |             |          |     |     |   |                 |       |
|                                                            |             |                                                               |             |          |     |     |   |                 |       |
|                                                            |             |                                                               |             |          |     |     |   |                 |       |
|                                                            |             |                                                               |             |          |     |     |   |                 |       |
|                                                            |             |                                                               |             |          |     |     |   |                 |       |
|                                                            |             |                                                               |             |          |     |     |   |                 |       |
|                                                            |             |                                                               |             |          |     |     |   |                 |       |
|                                                            |             |                                                               |             |          |     |     |   |                 |       |
|                                                            |             |                                                               |             |          |     |     |   |                 |       |
| NE NOVINE d. d. Opći uvjeti pr                             | oslovania 🔳 | Impressum 🔲 Formular za kontakt 🔳 Pitania i odgovori 🔲 Cienik |             |          |     |     | P | OWERED BY SPIN@ |       |
|                                                            |             |                                                               |             |          |     |     |   |                 |       |
| arodne novine d.d. Sva prava pridržana                     |             |                                                               |             |          |     |     |   |                 |       |

Slika: Unos osnovnih podataka korisnika

Potrebno je unijeti obavezne podatke:

- ime,
- prezime,
- OIB.
- 2. korak: E-pošta korisnika

| lasnik javne nabave                        |                                                                     | 🛅 🔻 🔝 👻 📾 👻 Page 🕶 Safety 🕶 |
|--------------------------------------------|---------------------------------------------------------------------|-----------------------------|
| Registracija naručitelja - I               | risnika                                                             | ldom3.Wiz v1.1              |
| PREGLED                                    | 2. E-pošta korisnika                                                |                             |
| 1. Osnovni podaci o korisniku              | √ E-pošta (e-mail)* ana.anic@sektorski.hr                           |                             |
| 2. E-pošta korisnika                       | 4                                                                   |                             |
| 3. Podaci prijave                          | V A Matrag                                                          |                             |
| <ol> <li>Opći uvjeti poslovanja</li> </ol> | V Natrag Spremi uaije P                                             |                             |
| 5. Pregled podataka korisnika              | 4                                                                   |                             |
|                                            |                                                                     |                             |
| E NOVINE d.d.                              | nja 🛢 Impressum 🛢 Formular za kontakt 🛢 Pitanja i odgovori 🛢 Cjenik | POWERED BY SPIN@            |
|                                            |                                                                     |                             |

Slika: Unos podataka o e-pošti korisnika

Također, kao obavezan podatak potrebno je unijeti e-mail adresu korisnika, kako bi sustav bio u mogućnosti slati e-mail obavijesti, kao što su: aktivacija korisničkog računa, "upload" dokumentacije itd.

| PREGLED                      |          | 3. Podaci prijave korisnika 🤒                             |                                                    |                      |  |
|------------------------------|----------|-----------------------------------------------------------|----------------------------------------------------|----------------------|--|
| . Osnovni podaci o korisniku | 4        | Korisničke podatke možete koristiti i za preuzimanje doku | umentacije za nadmetanje! Izbornik "Javni oglasnik | " -> "Popis objava". |  |
| . E-pošta korisnika          | *        |                                                           |                                                    |                      |  |
| . Podaci prijave             | 4        | Korisničko ime (Username)*                                | aanic                                              |                      |  |
| . Opći uvjeti poslovanja     | *        | Lozinka (Password)*                                       | ••••••                                             |                      |  |
| . Pregled podataka korisnika | <b>~</b> | Potvrda lozinke (Confirm Password)*                       | ********                                           |                      |  |
|                              |          |                                                           |                                                    |                      |  |
|                              |          |                                                           |                                                    |                      |  |

## 3. korak: Podaci prijave

Slika: Unos korisničkog imena i lozinke

Kako bi se novi korisnik mogao prijaviti na sustav, potrebno je obavezno definirati korisničko ime, te lozinku.

4. korak: Opći uvjeti poslovanja

Prije završetka postupka registracije korisnik obavezno treba prihvatiti opće uvjete poslovanja Narodnih novina, koje je moguće vidjeti klikom na "Opći uvjeti poslovanja".

| Øglasnik javne nabave                                                                                                    |                                                                            | 🤷 🔻 🖾 👻 📾 💌 Page 🕶 Safety 🕶 Tools |
|----------------------------------------------------------------------------------------------------|----------------------------------------------------------------------------|-----------------------------------|
| Registracija naručitelja                                                                                                    | - korisnika                                                                | ldom3.Wiz v1.1                    |
| PREGLED                                                                                                    | 4. Opći uvjeti poslovanja                                                  |                                   |
| 1. Osnovni podaci o korisniku     2. E-polita korisnika     3. Podaci prijave     4. Opći uvjeti poslovanja     5. Pregled podataka korisnika | Copi uyeli poslovanja<br>Prihvaćam<br>urjete<br>Natrag<br>Spremi i dalje   |                                   |
| JDNE NOVINE d.d. Opći uvjeti podreta opidržana                                                                                                | poslovanja 🛢 Impressum 🛢 Formular za kontakt 🛢 Pitanja i odgovori 🛢 Cjenik | POWERED BY SPIN@                  |
|                                                                                                    |                                                                            |                                   |

Slika: Prihvaćanje općih uvjeta poslovanja

5. korak: Pregled podataka korisnika

Prije potvrde podataka za registraciju, moguće je pregledati sve podatke korisnika i opcijom "Nazad" vratiti se i promijeniti, ukoliko je neki od unesenih podataka kriv.

| PREGLED                      |   | 5. Pregled podataka korisnika   |             |
|------------------------------|---|---------------------------------|-------------|
| Osnovni podaci o korisniku   | 4 | 1.                              | HTML   InDe |
| E-pošta korisnika            | 4 | Ime: Ana                        |             |
| Podaci prijave               | 4 | Prezime. Anić                   |             |
| . Opći uvjeti poslovanja     | 4 | OIB: 98765432100                |             |
| . Pregled podataka korisnika | 4 |                                 |             |
|                              |   | 2.                              |             |
|                              |   | E - mail: ana.anic@sektorski.hr |             |
|                              |   | 3.                              |             |
|                              |   | Korisničko ime: aanic           |             |
|                              |   | ◀ Natrag Spremi ►               |             |
|                              |   |                                 |             |
|                              |   |                                 |             |
|                              |   |                                 |             |

Slika: Sažetak podataka korisnika

6. korak: Aktivacija korisničkog računa

Klikom na opciju "Spremi" automatski se podaci o registraciji e-mailom šalju službi za korisnike i samom korisniku.

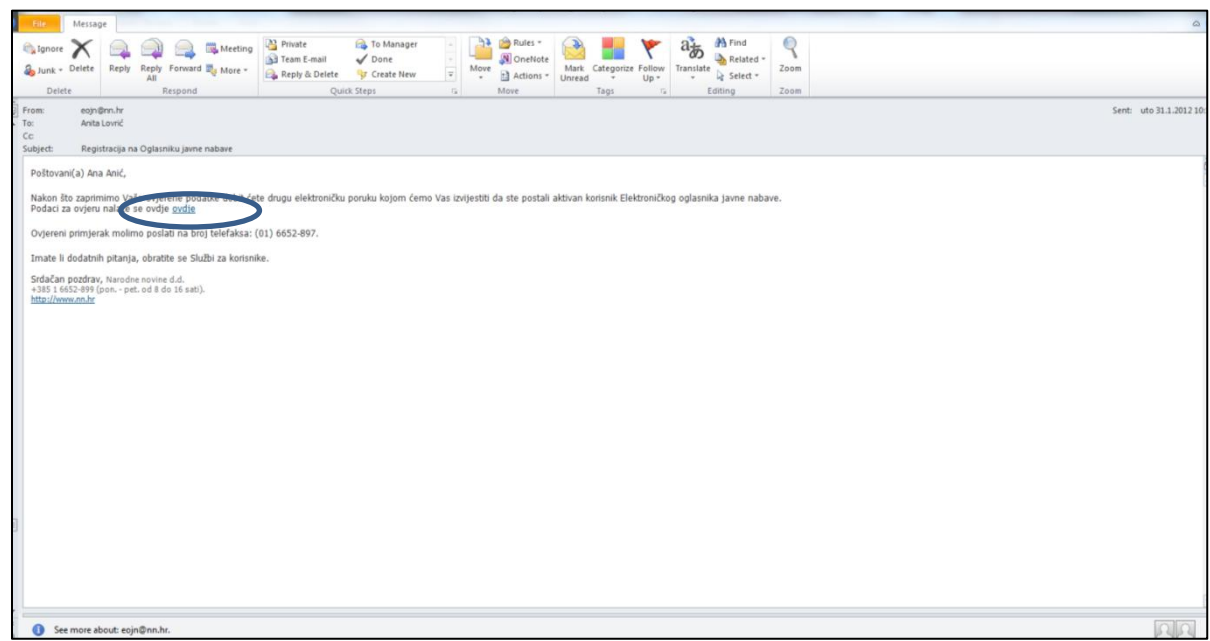

Slika: Pregled e-maila za potvrdu registracije korisnika

Registracija nije završena sve dok korisnik koji/a je vršio registraciju Narodnim novinama ne pošalje ovjerene podatke za registriranje na telefaks. Korisnik obrazac za registriranje može preuzeti klikom na link "OVDJE" u e-mailu koji je zaprimio/la.

| 4 1 od 1         | ▶ ▶1     | Odaberite fo            | ormat 💌     | Eksportiraj/is | piši      |          |  |  |
|------------------|----------|-------------------------|-------------|----------------|-----------|----------|--|--|
|                  |          | Podaci                  | o regi      | striranju      | u         |          |  |  |
| Elek             | troničl  | ki oglasnik jav         | /ne nab     | ave Repu       | Jblike Hr | vatske   |  |  |
| Podaci o org     | anizad   | ;iji                    |             |                |           |          |  |  |
| Naziv:           |          | Sektorski naručite      | elj         |                |           |          |  |  |
| OIB: 14785236906 |          |                         |             |                |           |          |  |  |
| Tip adrese       | Adresa   | Pbr                     | Mjesto      |                | Telefon   | Telefaks |  |  |
| Sjedište         | llica 1  | 100000                  | zagreb      | 014561         |           | 01456122 |  |  |
| Adresa računa    | llica 2  | 10000                   | Zagreb      |                | 01654321  | 654322   |  |  |
| Banka            |          | Žiro račun              |             | IBAN           | BI        | C/SWIFT  |  |  |
| PRIVREDNA BA     | NKA      | 2340010                 |             |                |           |          |  |  |
| Podaci o kor     | risniku  |                         |             |                |           |          |  |  |
| Ime:             |          | Ana                     |             |                |           |          |  |  |
| Prezime:         |          | Anić                    |             |                |           |          |  |  |
| Korisničko ime   |          | aanic                   |             |                |           |          |  |  |
| E-Pošta:         |          | anita.lovric@infodom.hr |             |                |           |          |  |  |
|                  |          |                         |             |                |           |          |  |  |
| Ime i prezime os | obe koja | potvrđuje ispravnos     | it podataka | ж. —           |           |          |  |  |

Slika: Podaci o registraciji

Nakon što služba za korisnike zaprimi ovjerene podatke o registraciji, ista će aktivirati poslovnog subjekta i korisnika, korisnik dobiva e-mail potvrde da je korisnički račun aktiviran, te je korisnik od tog trenutka u mogućnosti prijaviti se na sustav.

| File                           | Me                       | ssage                             |                              |                  |                   |             |                |                      |         |                    |       |      |      |         |                |            |                |               |              |      | ۵                     |
|--------------------------------|--------------------------|-----------------------------------|------------------------------|------------------|-------------------|-------------|----------------|----------------------|---------|--------------------|-------|------|------|---------|----------------|------------|----------------|---------------|--------------|------|-----------------------|
| C Ignore                       | ×                        | ۲ 🖻                               |                              |                  | 3                 | Meeting     | р 🏰 Р<br>(1) Р | rivate<br>Eam E-mail |         | ♣ To Mai<br>✓ Done | nager |      | 3    | Rules * |                |            | ٣              | ato           | Related *    | 2    |                       |
| a Junk *                       | Dele                     | te Rej                            | by Rep<br>All                | ly For           | ward 📰            | More *      | 🗛 R            | eply & Del           | lete    | Greate             | New   | Ŧ    | Move | Actions | Mark<br>Unread | Categorize | Follow<br>Up * | Translat<br>* | e 🎝 Select + | Zoom |                       |
| Dele                           | ete                      | _                                 |                              | Resp             | ond               |             | _              |                      | Quick S | Steps              |       | - 54 |      | Move    |                | Tags       | G.             |               | Editing      | Zoom |                       |
| From:<br>To:                   | 0                        | ojn@nn.h                          |                              |                  |                   |             |                |                      |         |                    |       |      |      |         |                |            |                |               |              |      | Sent: uto 31.1.2012 1 |
| Cc                             |                          |                                   |                              |                  |                   |             |                |                      |         |                    |       |      |      |         |                |            |                |               |              |      |                       |
| Subject:                       | A                        | ktivacija                         | orisnički                    | og raču          | ina               |             |                |                      |         |                    |       |      |      |         |                |            |                |               |              |      |                       |
| Poštova                        | ani(a)                   | Ana Ani                           | *                            |                  |                   |             |                |                      |         |                    |       |      |      |         |                |            |                |               |              |      |                       |
| Korisnič                       | ški rač                  | tun: aani                         | c je akti                    | viran!           |                   |             |                |                      |         |                    |       |      |      |         |                |            |                |               |              |      |                       |
| Imate li                       | i doda                   | atnih pita                        | nja, obr                     | atite s          | e Služb           | za koris    | nike.          |                      |         |                    |       |      |      |         |                |            |                |               |              |      |                       |
| Srdačan                        | n pozd                   | drav,                             |                              |                  |                   |             |                |                      |         |                    |       |      |      |         |                |            |                |               |              |      |                       |
| Služba z<br>Elektron<br>+385 1 | za por<br>ničkog<br>6652 | moć kori<br>pretraži<br>2-899 (po | nicima<br>vača obj<br>n pet. | ava ja<br>od 8 i | vne na<br>do 16 s | ave<br>ati) |                |                      |         |                    |       |      |      |         |                |            |                |               |              |      |                       |
| Narodne<br>http://w            | e novi                   | ine d.d.                          |                              |                  |                   |             |                |                      |         |                    |       |      |      |         |                |            |                |               |              |      |                       |
|                                |                          |                                   |                              |                  |                   |             |                |                      |         |                    |       |      |      |         |                |            |                |               |              |      |                       |
|                                |                          |                                   |                              |                  |                   |             |                |                      |         |                    |       |      |      |         |                |            |                |               |              |      |                       |
|                                |                          |                                   |                              |                  |                   |             |                |                      |         |                    |       |      |      |         |                |            |                |               |              |      |                       |
|                                |                          |                                   |                              |                  |                   |             |                |                      |         |                    |       |      |      |         |                |            |                |               |              |      |                       |
|                                |                          |                                   |                              |                  |                   |             |                |                      |         |                    |       |      |      |         |                |            |                |               |              |      |                       |
|                                |                          |                                   |                              |                  |                   |             |                |                      |         |                    |       |      |      |         |                |            |                |               |              |      |                       |
|                                |                          |                                   |                              |                  |                   |             |                |                      |         |                    |       |      |      |         |                |            |                |               |              |      |                       |
|                                |                          |                                   |                              |                  |                   |             |                |                      |         |                    |       |      |      |         |                |            |                |               |              |      |                       |
|                                |                          |                                   |                              |                  |                   |             |                |                      |         |                    |       |      |      |         |                |            |                |               |              |      |                       |
|                                |                          |                                   |                              |                  |                   |             |                |                      |         |                    |       |      |      |         |                |            |                |               |              |      |                       |
|                                |                          |                                   |                              |                  |                   |             |                |                      |         |                    |       |      |      |         |                |            |                |               |              |      |                       |
|                                |                          |                                   |                              |                  |                   |             |                |                      |         |                    |       |      |      |         |                |            |                |               |              |      |                       |
|                                |                          |                                   |                              |                  |                   |             |                |                      |         |                    |       |      |      |         |                |            |                |               |              |      |                       |

Slika: E-mail potvrde o uspješnoj registraciji

NAPOMENA: Ako se registrirate kao davatelj koncesije, nakon završene registracije molimo vas kontaktirajte Službu za korisnike kako bi Vam se dodijelila korisnička uloga – Administrator koncesija

Služba za korisnike (01) 6652 899 eojn@nn.hr

# 1.2. Prijava i odjava sa sustava

## 1.2.1. Prijava na sustav

Korisnik se prijavljuje na sustav klikom na opciju "Prijava " na naslovnici e-Oglasnika, čime se otvara forma za unos korisničkog imena i lozinke.

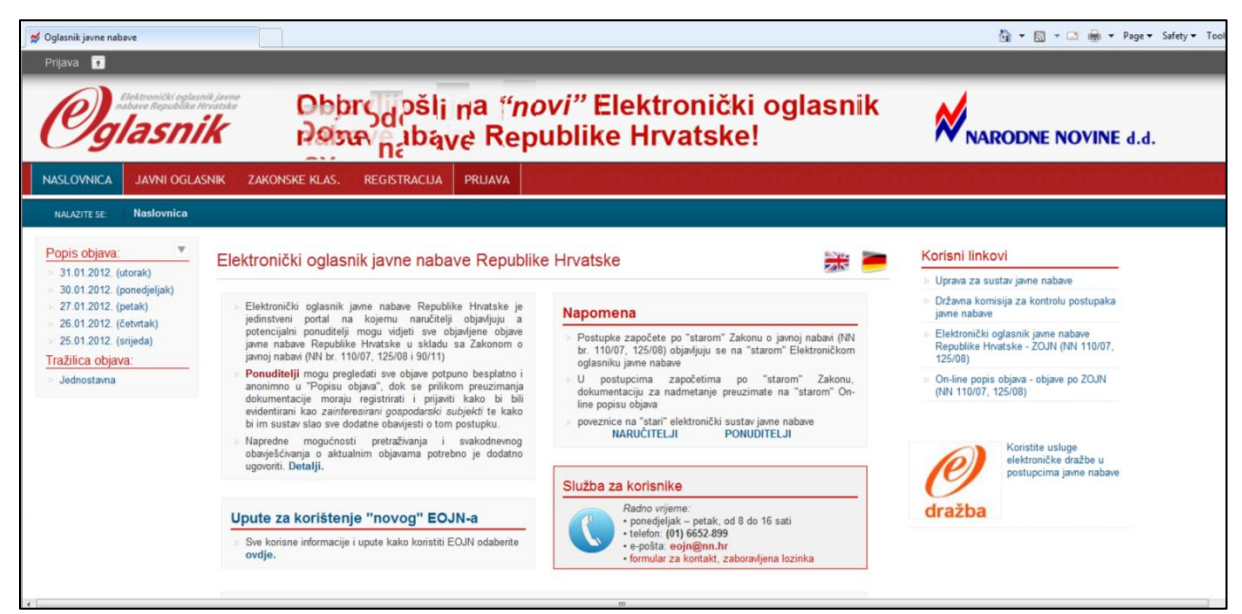

Slika: Početna stranica e-Oglasnika

| 🕏 Oglasnik javne nabave<br>Prijava 💽                                                                                                    |                |                                          |                                                                                               |                                                                                                    |                                     | 🏠 🔻 🖾 👻 🖙 📾 👻 Page 🕶 Safety 🕶 Tools |
|----------------------------------------------------------------------------------------------------|----------------|------------------------------------------|-----------------------------------------------------------------------------------------------|----------------------------------------------------------------------------------------------------|-------------------------------------|-------------------------------------|
| Oglasnik                                                                                                    | Dob<br>javn    | orodošli na <i>"n</i> o<br>je nabave Rep | ovi" Elekt<br>oublike Hr                                                                      | ronički oglasr<br>vatske!                                                                                  | iik 🛕                               | NARODNE NOVINE d.d.                 |
| NASLOVNICA JAVNI OGLASNIK                                                                                                    | ZAKONSKE KLAS. | REGISTRACIJA PRIJAVA                     |                                                                                               |                                                                                                    |                                     |                                     |
| Popis objava:         ▼           - 31 01 2012. (utorak)         -           - 30 01 2012. (utorak)         -           - 30 01 2012. (utorak)         -           - 27 01 2012. (parak)         -           - 26 10 2012. (centrak)         -           - 25 01 2012. (centrak)         -           - 26 10 2012. (centrak)         -           - 26 10 2012. (centrak)         -           - 26 10 2012. (centrak)         -           - 26 10 2012. (centrak)         -           - 26 10 2012. (centrak)         -           - 26 10 2012. (centrak)         -           - 26 10 2012. (centrak)         -           - 30 2012. (centrak)         -           - 30 2012. (centrak)         -           - 30 2012. (centrak)         -           - 30 2012. (centrak)         -           - 30 2012. (centrak)         -           - 30 2012. (centrak)         -           - 30 2012. (centrak)         -           - 30 2012. (centrak)         -           - 30 2012. (centrak)         -           - 30 2012. (centrak)         -           - 40 2012. (centrak)         -           - 50 2012. (centrak)         -           - 40 2012. (centrak |                |                                          | Prijava korisi<br>Karisničko ime<br>Lozinka<br>Nemate korisnički ra<br>Zaboranili ste lozinku | nika<br>aanic<br><br>cun, registrirajte se ovdje<br>ih konsničko ime? Pritisnite ovdje<br>Pritisničko ime? | r <b>ijava</b><br>Prijava korisnika |                                     |

Slika: Prijava na sustav

Klikom na gumb "Prijava" korisnik se prijavljuje u sustav i sve što radi bilježi se pod njegovim/njezinim korisničkim imenom.

NAPOMENA: Ukoliko je korisnik zaboravio lozinku na formi za prijavu moguće je na istoj formi otvoriti formular za dobivanje nove lozinke, koja je opisana u poglavlju 6.1.2.

#### 1.2.2. Odjava sa sustava

Kada je korisnik završio s radom u sustavu OBAVEZNO je potrebno odjaviti se iz sustava, što je moguće klikom na opciju "Odjava" u gornjem lijevom uglu, kako druga osoba ne bi mogla pod korisnikovim imenom mijenjati postupke.

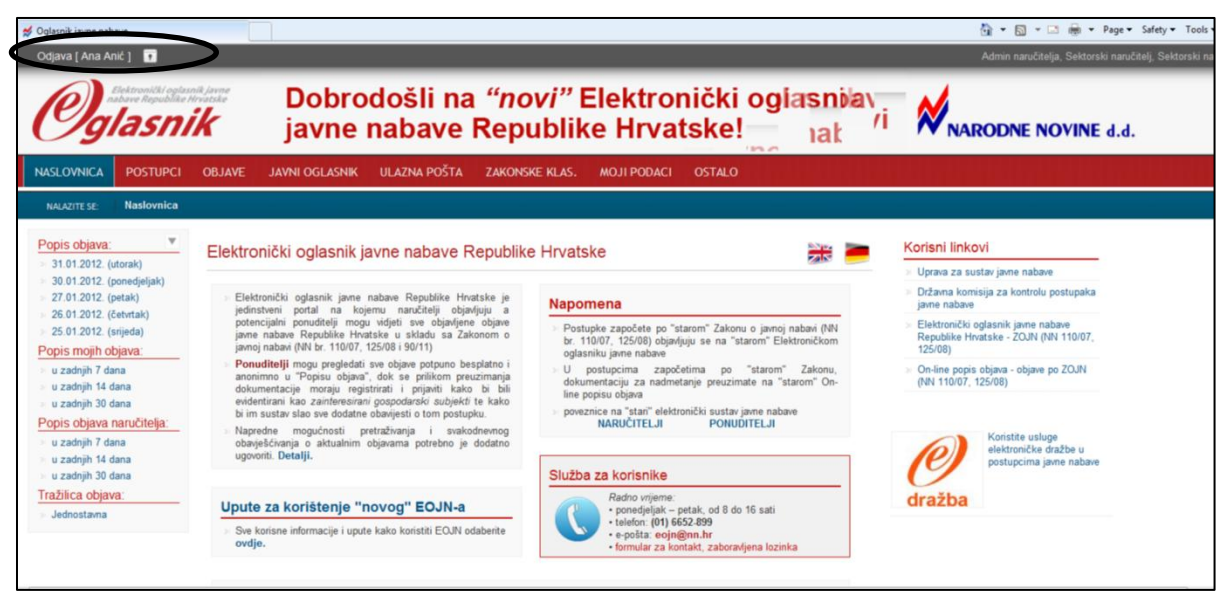

Slika: Odjava sa sustava